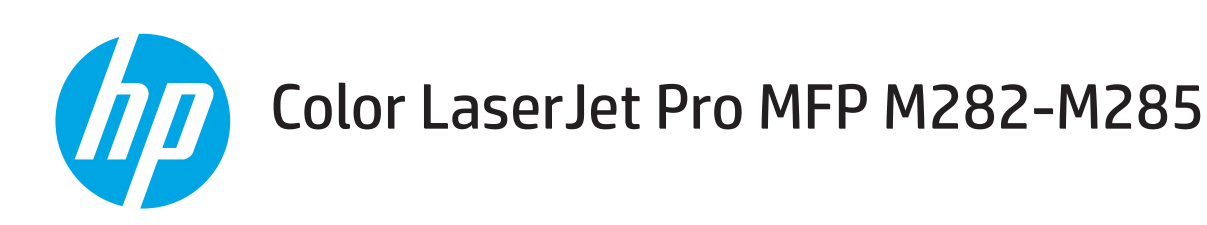

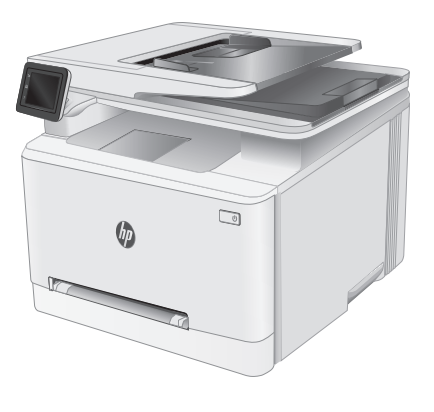

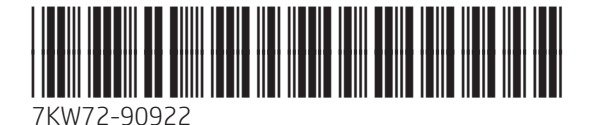

www.hp.com/support/ljM282MFP

www.register.hp.com

© Copyright 2019 HP Development Company, L.P. www.hp.com

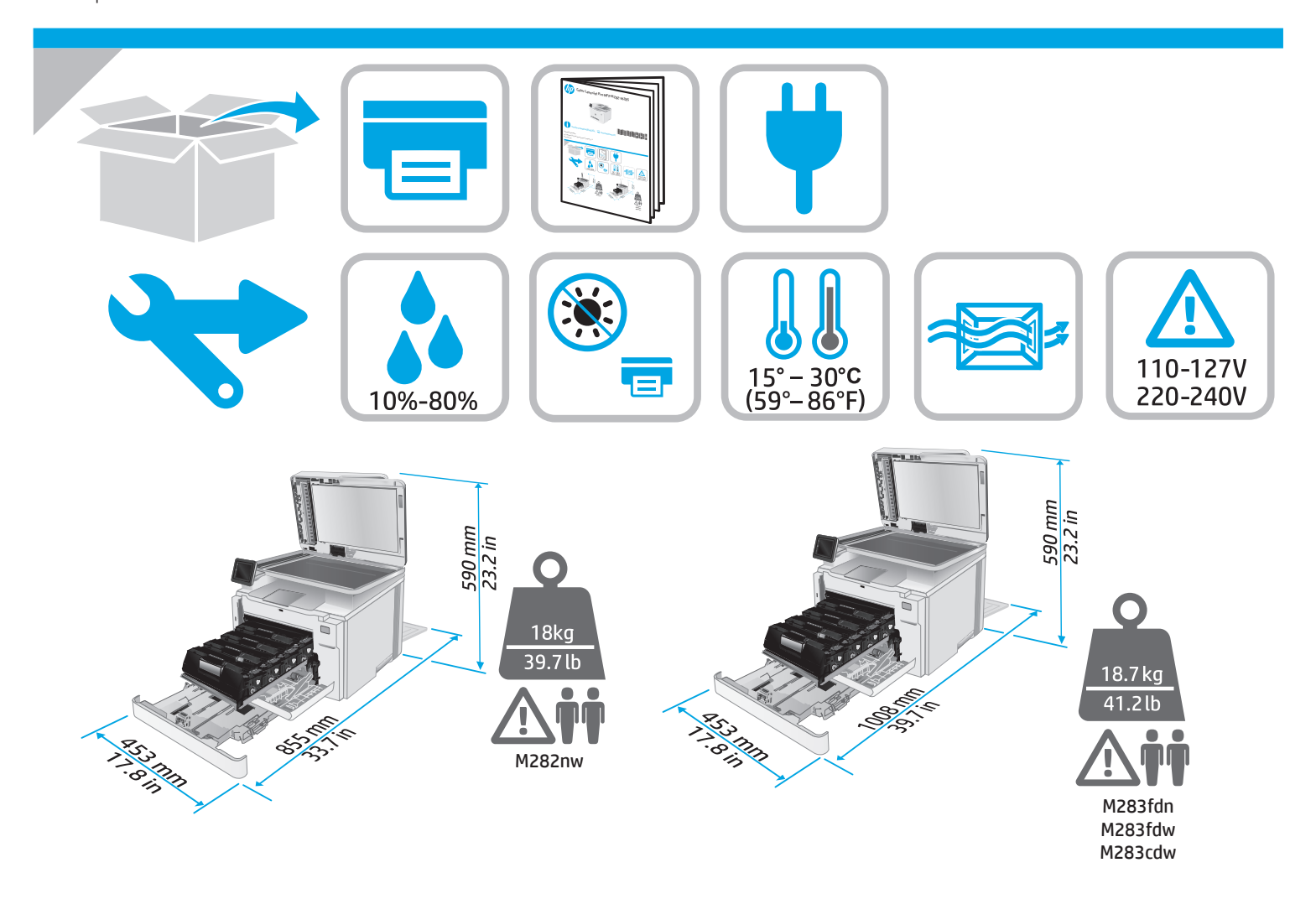

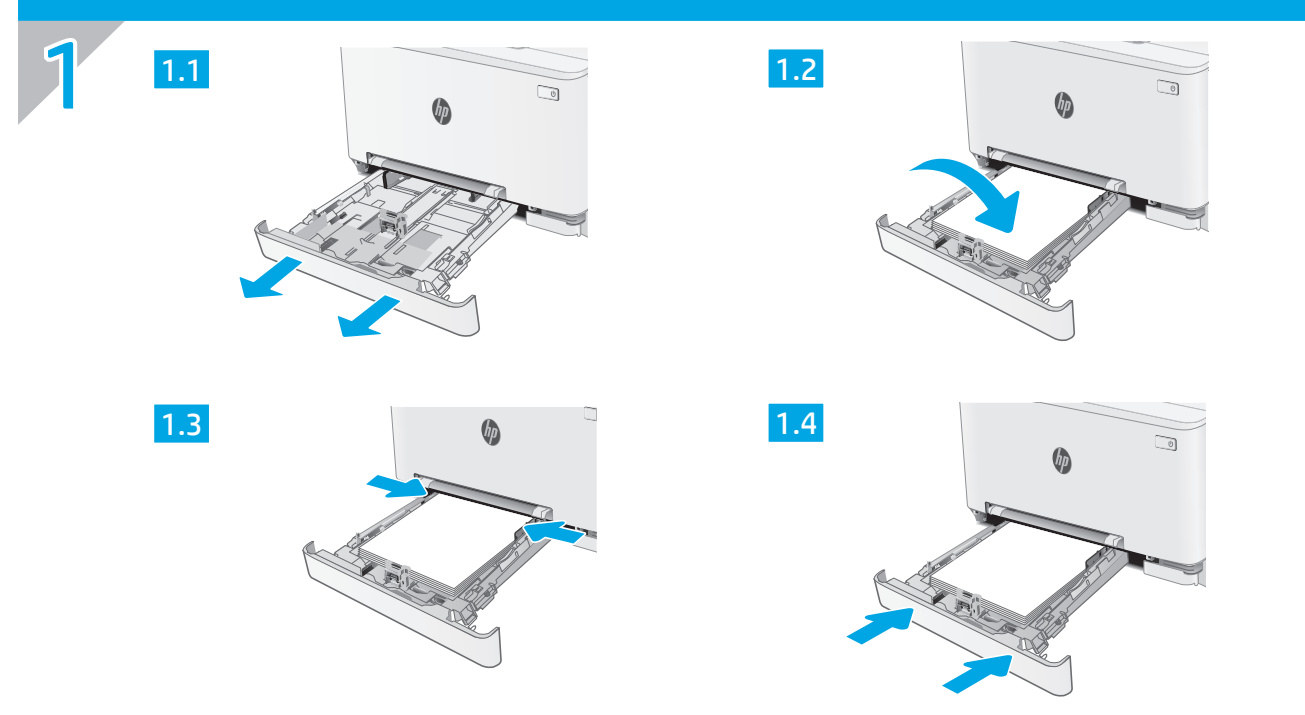

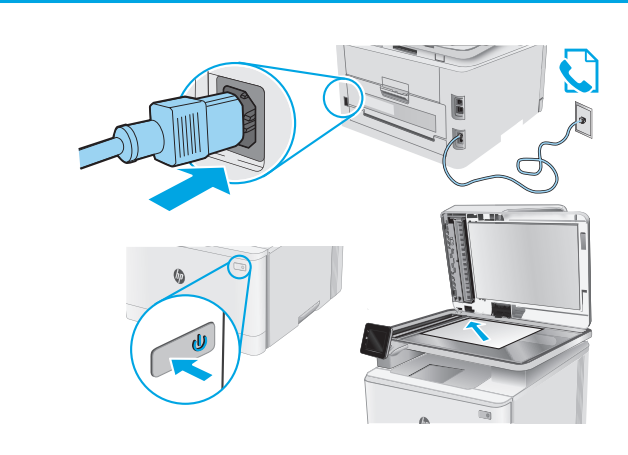

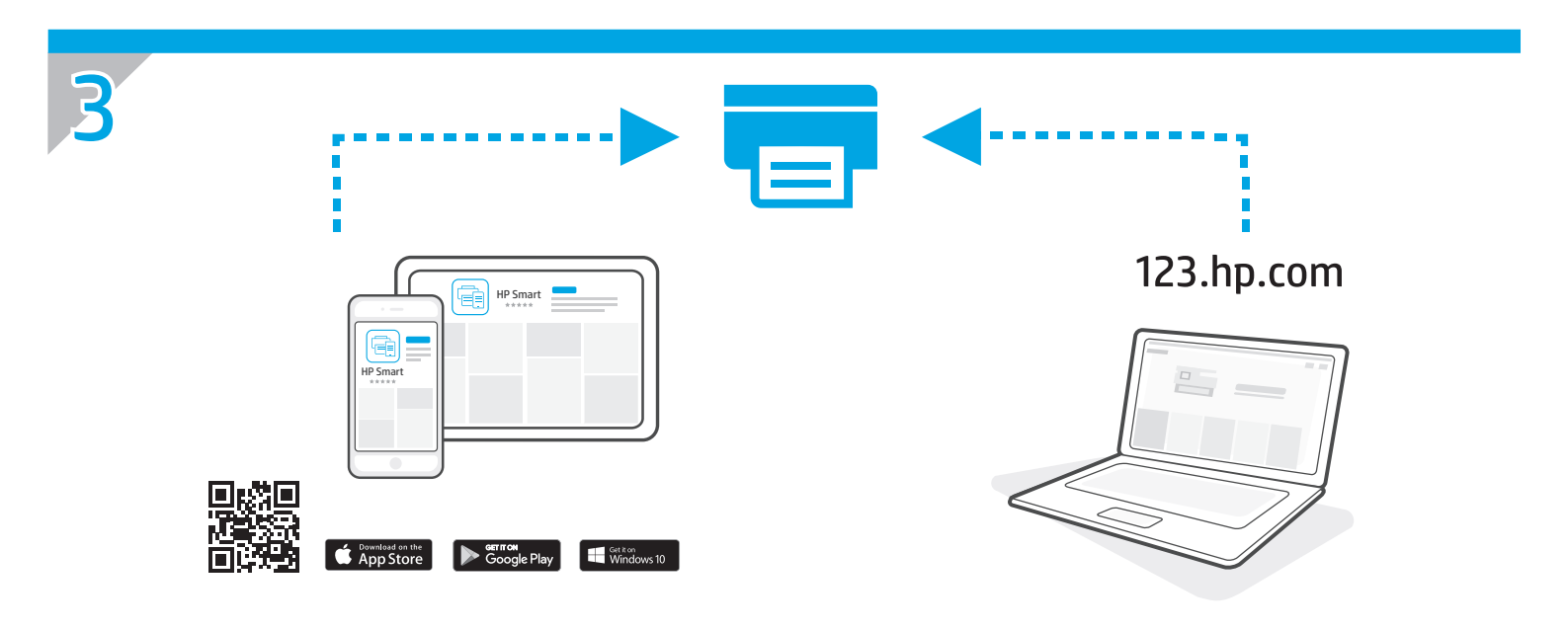

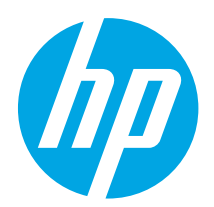

# Color LaserJet Pro MFP M282-M285 Reference Guide

### Need Help? - • FAQ

For frequently asked questions, go to <u>www.hp.com/support/ljM282MFPFAQ</u> or scan the QR code.

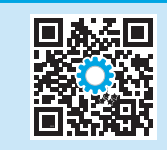

### Touchscreen control panel view

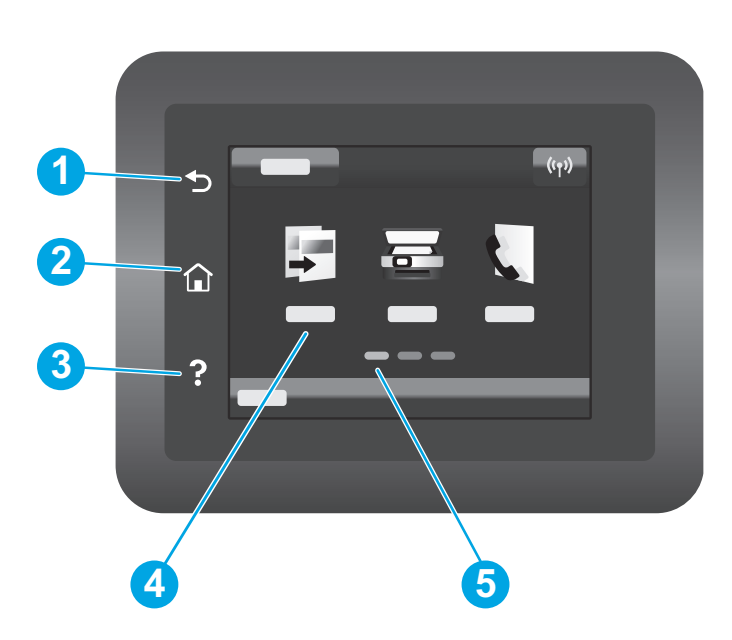

| 1 | Back button                |
|---|----------------------------|
| 2 | Home button                |
| 3 | Help button                |
| 4 | Color touchscreen          |
| 5 | Home page screen indicator |

### Wireless network connection (wireless models only)

Use touchscreen control panel to set up your wireless connection:

Note: Before setting up your wireless connection, disconnect any USB or network cables from your printer.

- 1. Touch the Wireless icon, touch Network Wi-Fi off, and then touch Setting.
- 2. Touch Wireless Setup Wizard, and then select your network name from the list of available wireless networks.

### Download and install the software

### NOTE: Do not connect the USB cable until you are prompted to do so.

### Section 23. Provide a section with the section of the section of t

- 1. Go to <u>123.hp.com/laserjet</u> (Windows) or <u>123.hp.com</u> (OS X), and click **Download**.
- 2. Follow the onscreen instructions and then prompts to save the file to the computer.
- 3. Launch the software file from the folder where the file was saved.
- 4. Follow the onscreen instructions to install the software.
- 5. When prompted to select a connection type, select the appropriate option for the type of connection.

# 📑 Mobile printing

### Method 1: HP Smart

Use the HP Smart app to set up, print, and more.

- 1. Scan the QR code or go to <u>123.hp.com</u>.
- 2. Install the HP Smart app.
- 3. Run the HP Smart app and follow the onscreen instructions to connect, set up, print, and more.

### Method 2: Wi-Fi Direct (wireless models only)

Wi-Fi Direct allows Wi-Fi capable devices, such as smart phones, tablets, or computers, to make a wireless network connection directly to the printer without using a wireless router or access point. Connect to the printer's Wi-Fi Direct signal the same way Wi-Fi capable devices are connected to a new wireless network or hotspot.

### Enable Wi-Fi Direct

To set up Wi-Fi Direct from the control panel, complete the following steps:

- 1. From the Home screen on the printer control panel, touch the Connection Information 品/你 button, and open the following menus:
  - Wi-Fi Direct
  - Settings
  - 0n/0ff
- 2. Touch the **On** menu item. The printer saves the setting and then returns the control panel to the **Wi-Fi Direct Settings** menu.

### Learn more about mobile printing

For further information about these and other operating systems (Chrome/Google Cloud Print), go to <u>www.hp.com/go/LaserJetMobilePrinting</u> or scan the QR code.

## **Given Searchard Searchard**

Use the HP Scan software on your computer to start a scan job at the printer.

### Windows

Click **Start**, select **Programs** or **All Programs**, select **HP**, and then select **HP Scan**.

Method 2: Download from printer support website (Windows)

- 1. Go to <u>www.hp.com/support/ljM282MFP</u>.
- 2. Select Software and Drivers.
- 3. Download the software for your printer model and operating system.
- 4. Launch the software file from the folder where the file was saved.
- 5. Follow the onscreen instructions to install the software.
- 6. When prompted to select a connection type, select the appropriate option for the type of connection.

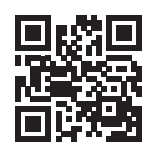

### Discover the printer

- 1. From the mobile device, turn on the Wi-Fi, and search for wireless networks.
- 2. Select the printer as shown on the printer control panel. **Example printer name:** Direct-bb-HP M282 Laserjet

Go to the Applications folder and open HP Smart.

### Troubleshooting

### ( ) Wireless connection troubleshooting

Verify that the printer is within the range of the wireless network. For most networks, the printer must be within 30 m (100 ft) of the wireless access point (wireless router). A USB cable might be required for temporary connection between the printer and the computer. To ensure that the wireless setup information synchronizes correctly, do not connect the USB cable until prompted to do so.

#### Follow these steps to restore the network settings:

- 1. Remove the USB cable from the printer.
- 2. Go to the Setup menu on your printer, select Network Setup, and then select Restore Defaults/Restore Network Settings. The printer will restore network default automatically and restart.
- 3. Continue to install the software.

#### User guide and additional support resources

The user guide includes printer usage and troubleshooting information. It is available on the web: Go to <a href="https://www.hp.com/support/limeshooting">www.hp.com/support/limeshooting</a> information. It is available on the web: Go to <a href="https://www.hp.com/support/limeshooting">www.hp.com/support/limeshooting</a> information. It is available on the web: Go to <a href="https://www.hp.com/support/limeshooting">www.hp.com/support/limeshooting</a> information. It is available on the web: Go to <a href="https://www.hp.com/support/limeshooting">www.hp.com/support/limeshooting</a> information. It is available on the web: Go to <a href="https://www.hp.com/support/limeshooting">www.hp.com/support/limeshooting</a> information.

#### Check for firmware updates

- 1. Go to www.hp.com/support/ljM282MFP.
- 2. Select a printer or category from the list, and then click **Drivers**.
- 3. Select the operating system, and click the **Next** button.
- 4. Select **Firmware**, and click the **Download** button.

### Wireless printing

For more information about wireless printing and wireless setup, go to <u>www.hp.com/go/wirelessprinting</u>.

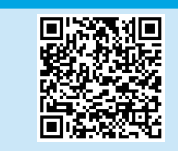

### Control panel help

Touch the Help? button on the printer control panel to access help topics.

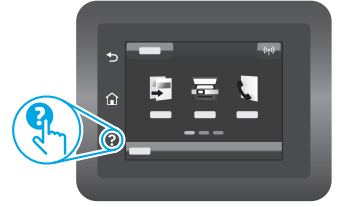

# Color LaserJet Pro MFP M282-M285 מדריך עזר

### זקוק לעזרה? – 🗗 שאלות נפוצות

לשאלות נפוצות, בקר בכתובת <u>www.hp.com/support/ljM282MFPFAQ</u> או סרוק את קוד ה-QR.

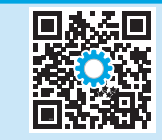

### תצוגת לוח בקרה עם מסך מגע

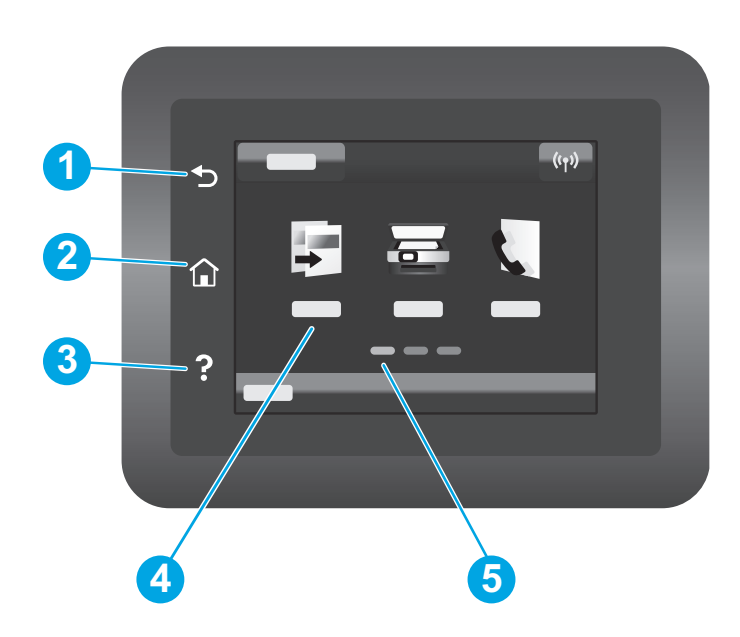

| 1 | לחצן הקודם       |
|---|------------------|
| 2 | -<br>לחצן 'בית'  |
| 3 | -<br>לחצן 'עזרה' |
| 4 | מסך מגע בצבע     |
| 5 | מחוון מסך הבית   |

### חיבור רשת אלחוטית (דגמים אלחוטיים בלבד)

השתמש בלוח הבקרה של מסך המגע כדי להגדיר את החיבור האלחוטי שלך:

. הערה: לפני שתבצע את ההתקנה לחיבור האלחוטי שלך, נתק את כל כבלי הרשת או USB מהמדפסת שלך.

- .1 גע בסמל Wireless (אלחוט), גע בסמל Wieless (רשת Wi-Fi), ואז גע ב-1
- 2. גע ב**אשף הגדרת הרשת האלחוטית**, ואז בחר את שם הרשת שלך מהרשימה של הרשתות האלחוטיות הזמינות.

### הורד והתקן את התוכנה

### הערה: אל תחבר את כבל ה-USB עד שתקבל הנחייה לעשות זאת.

### 123.hp.com/laserjet שיטה 1: הורדה מתוך 🖵

- 1. בקר בכתובת Windows) <u>123.hp.com/laserjet</u> או OS X), ולחץ **הורדה**.
- 2. פעל בהתאם להוראות ולבקשות שעל-גבי המסך כדי לשמור את הקובץ במחשב.
  - 3. הפעל את קובץ התוכנה מהתיקייה שבה הקובץ נשמר.
  - .4 התקן את התוכנה בהתאם להוראות המופיעות על המסך.
- 5. כאשר תתבקש לבחור סוג חיבור, בחר את האפשרות המתאימה עבור סוג החיבור.

# שיטה 2: הורדה מאתר האינטרנט של התמיכה במדפסת 🖵 (Windows)

- .. בקר בכתובת www.hp.com/support/ljM282MEP.
  - 2. בחר באפשרות מנהלי התקן ותוכנות.
- 3. הורד את התוכנה עבור דגם המדפסת ומערכת ההפעלה שברשותך.
  - 4. הפעל את קובץ התוכנה מהתיקייה שבה הקובץ נשמר.
  - .5 התקן את התוכנה בהתאם להוראות המופיעות על המסך.
- 6. כאשר תתבקש לבחור סוג חיבור, בחר את האפשרות המתאימה עבור סוג החיבור.

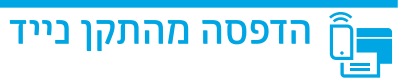

### HP Smart :1 שיטה

השתמש באפליקציה HP Smart כדי להגדיר, להדפיס ועוד.

- 1. סרוק את קוד ה-QR או בקר בכתובת <u>123.hp.com</u>.
  - .2. התקן את האפליקציה HP Smart.
- ובצע את ההוואות על-גבי המסך כדי HP Smart הפעל את ההוואות על-גבי המסך כדי להתחבר, להגדיר, להדפיס ועוד.

### (דגמים אלחוטיים בלבד) Wi-Fi Direct :2 שיטה

Wi-Fi Direct מאפשר להתקנים התומכים ב-Wi-Fi, כגון טלפונים חכמים, מחשבי לוח או מחשבים אישיים, לבצע חיבור רשת אלחוטית ישירות למדפסת מבלי להשתמש בנתב אלחוטי או בנקודת גישה. התחבר לאות Wi-Fi Direct של המדפסת באותו אופן שבו אתה מחבר התקן התומך ב-Wi-Fi לרשת אלחוטית חדשה א

### הפעלה של Wi-Fi Direct

כדי להגדיר את Wi-Fi Direct מלוח הבקרה, בצע את הפעולות הבאות:

- .1. מהמסך הראשי בלוח הבקרה של המדפסת, גע בלחצן מידע התחברות (애/ 品。). ופתח את התפריטים הבאים:
  - Wi-Fi Direct •
  - Settings
     הגדרות)
    - הפעלה/כיבוי
- גע בפריט התפריט הפעלה. המדפסת שומרת את ההגדוה ולאחר מכן מחזירה את לוח הבקרה לתפריט Wi-Fi Direct Settings (הגדרות Wi-Fi Direct).

### 🗈 מידע נוסף על הדפסה ניידת 🕦

למידע בוסף על מערכות הפעלה אלה ואחרות (Google Cloud Print/Chrome) עבור אל www.hp.com/go/LaserJetMobilePrinting או סרוק את קוד ה-QR.

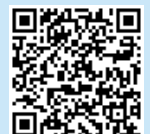

### גילוי המדפסת

- 1. מהמכשיר הנייד, הפעל את חיבור ה-Wi-Fi וחפש רשתות אלחוטיות.
  - . בחר את המדפסת כפי שמוצג בלוח הבקרה של המדפסת. שם מדפסת לדוגמה: Direct-bb-HP M282 Laserjet

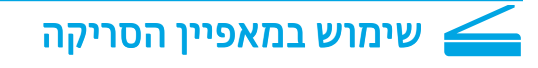

השתמש בתוכנה HP Scan שבמחשב שלך כדי לבצע עבודת סריקה במדפסת.

### Windows

לחץ על Start (התחל), ובחר באפשרות Programs (תוכניות) או All Programs (תוכניות) או HP Scan (כל התוכניות), בחר באפשרות HP (כל התוכניות), בחר באפשרות או המכן בחר השניות).

OS X עבור לתיקייה Applications ופתח את HP Smart.

### פתרון בעיות

### פתרון בעיות של חיבור אלחוטי ( ן)

ודא שהמדפסת נמצאת בטווח הקליטה של הרשת האלחוטית. במרבית הרשתות, על המדפסת להימצא בטווח של 30 מטר (100 וגל) מנקודת הגישה האלחוטית (הנתב האלחוטי). ייתכן שיידרש כבל USB עבור חיבור זמני בין המדפסת והמחשב. כדי להבטיח שמידע הגדרת האלחוט מסתנכרן כשורה, אל תחבר את כבל ה-USB לפני שתתבקש לעשות זאת.

### בצע את השלבים הבאים לשחזור הגדרות הרשת:

- 1. נתק את כבל ה-USB מהמדפסת.
- עבור אל תפריט הגדרה במדפסת, בחר הגדרות רשת, ולאחר מכן בחר שחזור ברירות מחדל/שחזור הגדרות רשת. המדפסת תשחזר את ברירת המחדל של הרשת באופן אוטומטי ותופעל מחדש.
  - .3 המשך בהתקנת התוכנה.

#### מדריך למשתמש ומשאבי תמיכה נוספים

המדריך למשתמש כולל פרטים אודות השימוש במדפסת ופתרון בעיות. הוא זמין באינטרנט: בקר בכתובת <u>www.hp.com/support/ljM282MFP</u>.

#### בדיקה של עדכוני קושחה

- . בקר בכתובת www.hp.com/support/ljM282MFP.
- 2. בחר מדפסת או קטגוריה מהרשימה, ולאחר מכן לחץ על Drivers (מנהלי התקן).
  - . בחר את מערכת ההפעלה ולחץ על הלחצן Next (הבא).
  - 4. בחר Firmware (קושחה), ולאחר מכן לחץ על לחצן Download (הורדה).

### עזרה בלוח הבקרה

כדי לגשת לנושאי העזרה, גע בלחצן עזרה ? בלוח הבקרה של המדפסת.

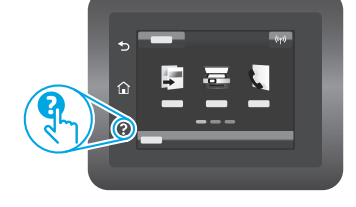

### הדפסה אלחוטית 🛈

למידע נוסף על הדפסה אלחוטית והתקנה אלחוטית, בקר בכתובת www.hp.com/go/wirelessprinting

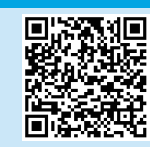

© Copyright 2019 HP Development Company, L.P.

Reproduction, adaptation or translation without prior written permission is prohibited, except as allowed under the copyright laws.

The information contained herein is subject to change without notice.

The only warranties for HP products and services are set forth in the express warranty statements accompanying such products and services. Nothing herein should be construed as constituting an additional warranty. HP shall not be liable for technical or editorial errors or omissions contained herein.

#### **Trademark Credits**

 $\mathsf{Windows}^{\circledast}$  is a U.S. registered trademark of Microsoft Corporation.

Apple and the Apple logo are trademarks of Apple Inc., registered in the U.S. and other countries.

App Store is a service mark of Apple Inc.Android, Google Play, and the Google Play logo are trademarks of Google Inc.

OS X is a trademark of Apple Inc., registered in the U.S. and other countries.

AirPrint is a trademark of Apple Inc., registered in the U.S. and other countries.

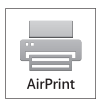

www.hp.com

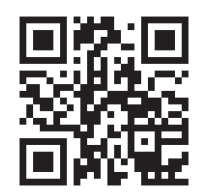

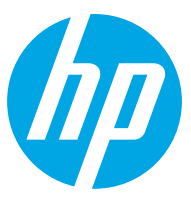